# 1 Subject

#### Computing semi-partial correlation with Tanagra.

The semi-partial correlation measures the additional information of an independent variable (X), compared with one or several control variables (Z1,..., Zp), that we can used for the explanation of a dependent variable (Y).

We can compute the semi-partial correlation in various ways.

The square of the semi-partial correlation can be obtained with the difference between the square of the multiple correlation coefficient of regression Y / X, Z1...,Zp (including X) and the same quantity for the regression Y / Z,...,Zp (without X).

We can also obtain the semi-partial correlation by computing the residuals of the regression X/Z1,...,Zp; then, we compute the correlation between Y and these residuals. In other words, we seek to quantify the relationship between X and Y, by removing the effect of Z on the latter. The semi-partial correlation is an asymmetrical measure.

In this tutorial, we show the different ways of producing the semi-partial correlation. We compare the results with the dedicated tool of TANAGRA (SEMI-PARTIAL CORRELATION).

## 2 Dataset

We want to explain the consumption of vehicles (Y: CONSUMPTION) from horsepower (X: HORSEPOWER), by controlling the engine size (Z1: ENGINE.SIZE) and weight (Z2: WEIGHT) effect. The aim is to determine the additional information of HORESPOWER compared to the control variables.

## 3 Computing the semi-partial correlations

### 3.1 Dataset importation

The simplest way in order to create a diagram is to load the dataset in the EXCEL spreadsheet (<u>http://eric.univ-lyon2.fr/~ricco/tanagra/fichiers/cars\_semi\_partial\_correlation.xls</u>). We select the data range and we click on the menu TANAGRA/EXECUTE TANAGRA<sup>1</sup>. After checking the range selection, we click on OK. Tanagra is automatically launched and the dataset transferred.

<sup>&</sup>lt;sup>1</sup> The EXCEL add-in TANAGRA.XLA is available since the version 1.4.11. See the tutorial on the web site for the installation and the utilization of this add-in in your spreadsheet.

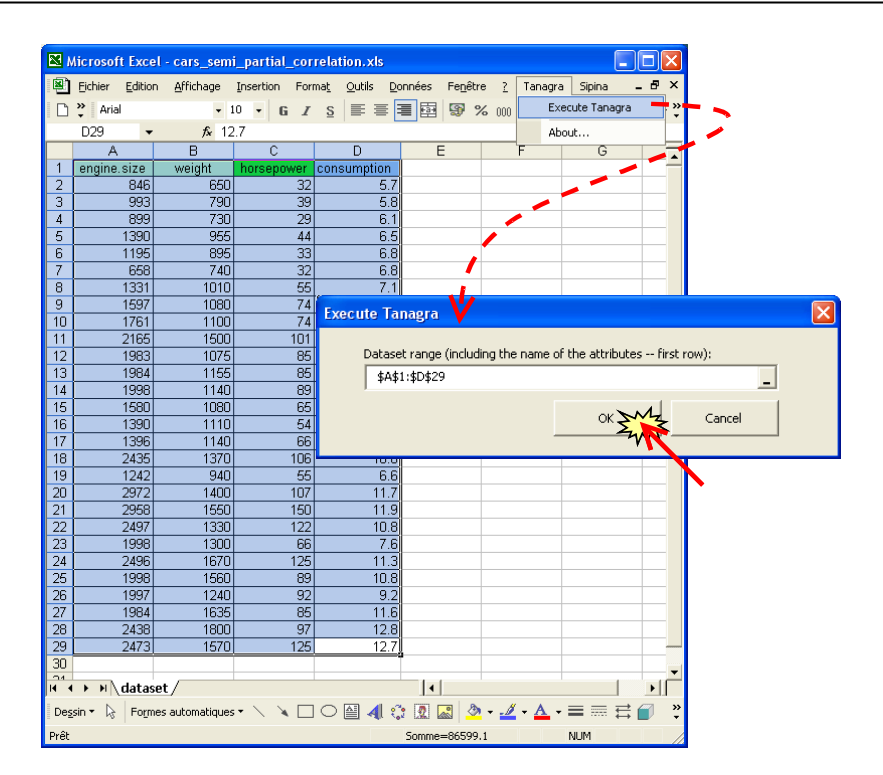

We have 28 observations and 4 variables.

| 💯 TANAGRA 1.4.25 - [Da                                       | itaset (tan69B8.txt)]          |                                      |                            |       |  |  |  |  |
|--------------------------------------------------------------|--------------------------------|--------------------------------------|----------------------------|-------|--|--|--|--|
| 🛣 File Diagram Component                                     | t Window Help                  |                                      |                            | _ & × |  |  |  |  |
| D 📽 🔲 🔛                                                      |                                |                                      |                            |       |  |  |  |  |
| Analys                                                       | Analysis Datacet (tap(809 tat) |                                      |                            |       |  |  |  |  |
|                                                              | (t)                            | Dataset (tallorbuickt)<br>Darameters |                            |       |  |  |  |  |
|                                                              |                                | Database : C:\DOCUME~1\Waisor        | \LOCALS~1\Temp\tan69B8.txt |       |  |  |  |  |
|                                                              |                                |                                      | •                          |       |  |  |  |  |
|                                                              |                                |                                      | Results                    |       |  |  |  |  |
|                                                              |                                | Download information                 |                            |       |  |  |  |  |
|                                                              |                                | Datasource processing                |                            |       |  |  |  |  |
|                                                              |                                | Computation time 0 ms                |                            |       |  |  |  |  |
|                                                              |                                | Allocated memory 4 KB                |                            |       |  |  |  |  |
| Dataset description       4 attribute(s)       28 example(s) |                                |                                      |                            |       |  |  |  |  |
|                                                              |                                | Attribute Category Inform            | ~                          |       |  |  |  |  |
| Components                                                   |                                |                                      |                            |       |  |  |  |  |
| Data visualization                                           | Statistics                     | Nonparametric statistics             | Instance selection         |       |  |  |  |  |
| Feature construction                                         | Feature selection              | Regression                           | Factorial analysis         |       |  |  |  |  |
| PLS                                                          | Clustering                     | Spv learning                         | Meta-spv learning          |       |  |  |  |  |
| Spv learning assessment                                      | Scoring                        | Association                          |                            |       |  |  |  |  |
| Correlation scatterplot                                      | 🥂 Scatterplot                  | 👯 View dataset                       |                            |       |  |  |  |  |
| Export dataset                                               | 🛃 Scatterplot with labe        | l 🚺 View multiple scatte             | rplot                      |       |  |  |  |  |
|                                                              |                                |                                      |                            |       |  |  |  |  |
|                                                              |                                |                                      |                            |       |  |  |  |  |
|                                                              |                                |                                      |                            | 177   |  |  |  |  |

### 3.2 Simple linear regression and correlation

#### 3.2.1 Regression and R-square

In a first step, we try to evaluate the direct association between HORSEPOWER and CONSUMPTION using a simple linear regression<sup>2</sup>.

<sup>&</sup>lt;sup>2</sup> <u>http://en.wikipedia.org/wiki/Linear\_regression</u>

We insert the DEFINE STATUS component into the diagram; we use the shortcut into the toolbar. We set COSUMPTION as TARGET, HORSEPOWER as INPUT.

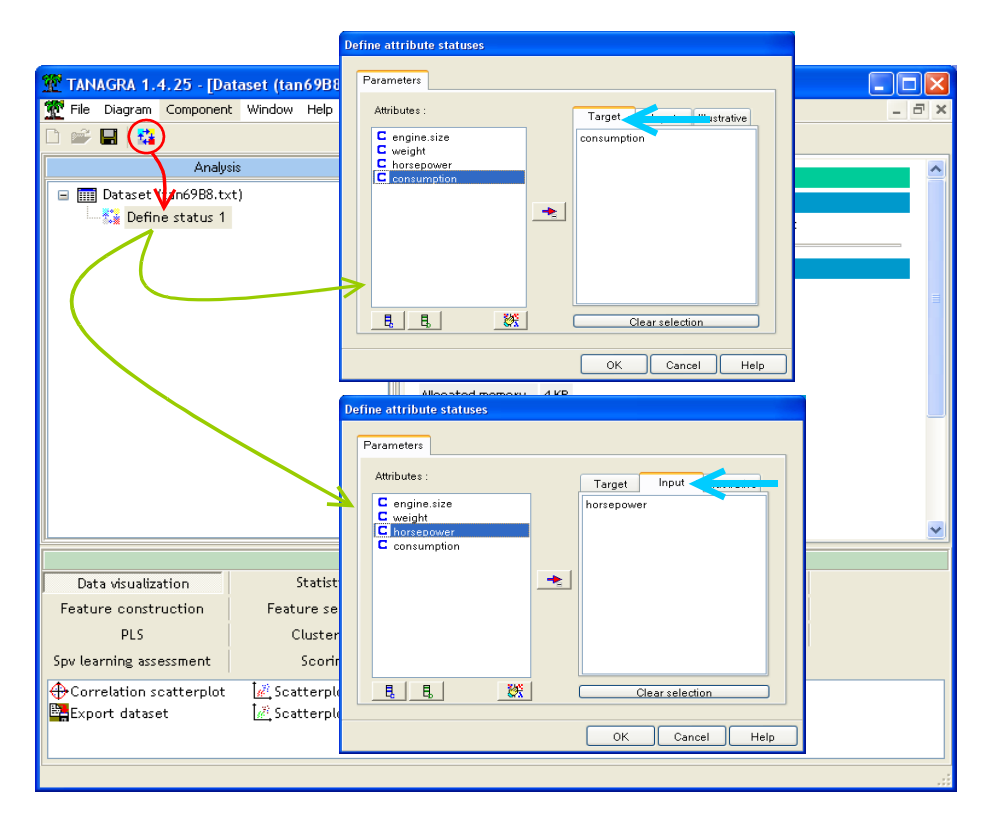

We insert next the MULTIPLE LINEAR REGRESSION (REGRESSION tab). We click on the VIEW menu in order to obtain the results.

| 💯 TANAGRA 1.4.25 - [Multiple line | ar regr                    | ession 1]            | J                   |               |                 |                 |                |          |          | X    |
|-----------------------------------|----------------------------|----------------------|---------------------|---------------|-----------------|-----------------|----------------|----------|----------|------|
| Tile Diagram Component Window     | Help                       |                      |                     |               |                 |                 |                |          | - 1      | s ×  |
| D 🛩 🖬   🗱                         |                            |                      |                     |               |                 |                 |                |          |          |      |
| Analysis                          |                            | Clark                |                     |               |                 |                 |                |          |          | ^    |
| 🖃 🏢 Dataset (tan69B8.txt)         |                            | Global results       |                     |               |                 |                 |                |          |          |      |
| 🖻 🙀 Define status 1               |                            | Endogenous attribute |                     |               | consumption     |                 |                |          |          |      |
| Multiple linear regression 1      |                            | Examples             |                     |               | 28              |                 |                |          |          |      |
|                                   |                            | R²                   |                     |               | 0.788204        |                 |                |          |          |      |
| Execute<br>View                   |                            | Adjusted             | j-R²                |               |                 |                 | 0.780058       |          |          |      |
|                                   |                            | Sigma er             | ror                 |               |                 |                 | 1.047165       |          |          |      |
|                                   |                            | F-Test (             | 1,26)               |               | ç               | 96.759          | 6 (0.000000)   |          |          |      |
|                                   | Analy                      | Analysis of variance |                     |               |                 |                 |                |          |          |      |
|                                   |                            | Sour                 | ce                  | xSS           | d.f.            |                 | ×MS            | F        | p-value  |      |
|                                   |                            | Regressi             | ion                 | 106.1021      |                 | 1               | 106.1021       | 96.7596  | 0.0000   |      |
|                                   |                            | Residual             |                     | 28.5104       |                 | 26              | 1.0966         |          |          |      |
|                                   |                            | Total                |                     | 134.6125      |                 | 27              |                |          |          |      |
|                                   |                            | Coefficients         |                     |               |                 |                 |                |          |          |      |
|                                   |                            | Attribute            |                     | e             | Coef. std       |                 | t(26)          | p-value  |          |      |
|                                   |                            | Intercep             | ot /                |               | 4.299           | 067             | 0.524306       | 8.199537 | 0.000000 |      |
|                                   |                            | horsepo              | wer                 |               | 0.061           | 455             | 0.006248       | 9.836646 | 0.000000 | ~    |
|                                   |                            | <                    |                     | 1111          |                 |                 |                |          |          | >    |
|                                   |                            |                      | Co                  | omponents     |                 |                 |                |          |          |      |
| Data visualization S              | Statistics Nonparametric s |                      |                     | ametric stat  | istics          | Ins             | stance selecti | on       |          |      |
| Feature construction Featu        | Feature selection          |                      | Regression Factoria |               | actorial analys | is              |                |          |          |      |
| PLS CI                            | Clustering                 |                      | Spv learning /      |               | AA              | eta-spv learnii | ng             |          |          |      |
| Spv learning assessment           | Scoring                    |                      | ł                   | Association   |                 |                 |                |          |          |      |
| Backward Elimination Rig          | varu Enti                  | ry Regross           | ion [Ž, C           | )utlier Deteo | tion            |                 |                |          |          |      |
| 🗠 DfBetas 🛛 🖾 Mult                | iple line:                 | ar regress           | tion 🕻 R            | legression tr | ee              |                 |                |          |          |      |
|                                   |                            |                      |                     |               |                 |                 |                |          |          |      |
|                                   |                            |                      |                     |               |                 |                 |                |          |          | 1.02 |

We highlight two main results: (A) the R-square = 0.7882 i.e. 78.82% of the variance of CONSUMPTION is explained by the regression, it is rather a good result; (B) the HORSEPOWER is highly significant, the t statistic is 9.8366 with a p-value < 0.0001.

In despite of this encouraging result, we note that there are other variables in our dataset. Perhaps, they are useful for the explanation of the CONSUMPTION. We analyze deeply this way later (section 3.2.2).

#### 3.2.2 Correlation

Another way to analyze the association between CONSUMPTION and HORSEPOWER is to calculate the Pearson's correlation coefficient. The square of the correlation coefficient can be also interpreted as the proportion of variance explained. We insert the LINEAR CORRELATION (STATISTICS tab) component into the diagram.

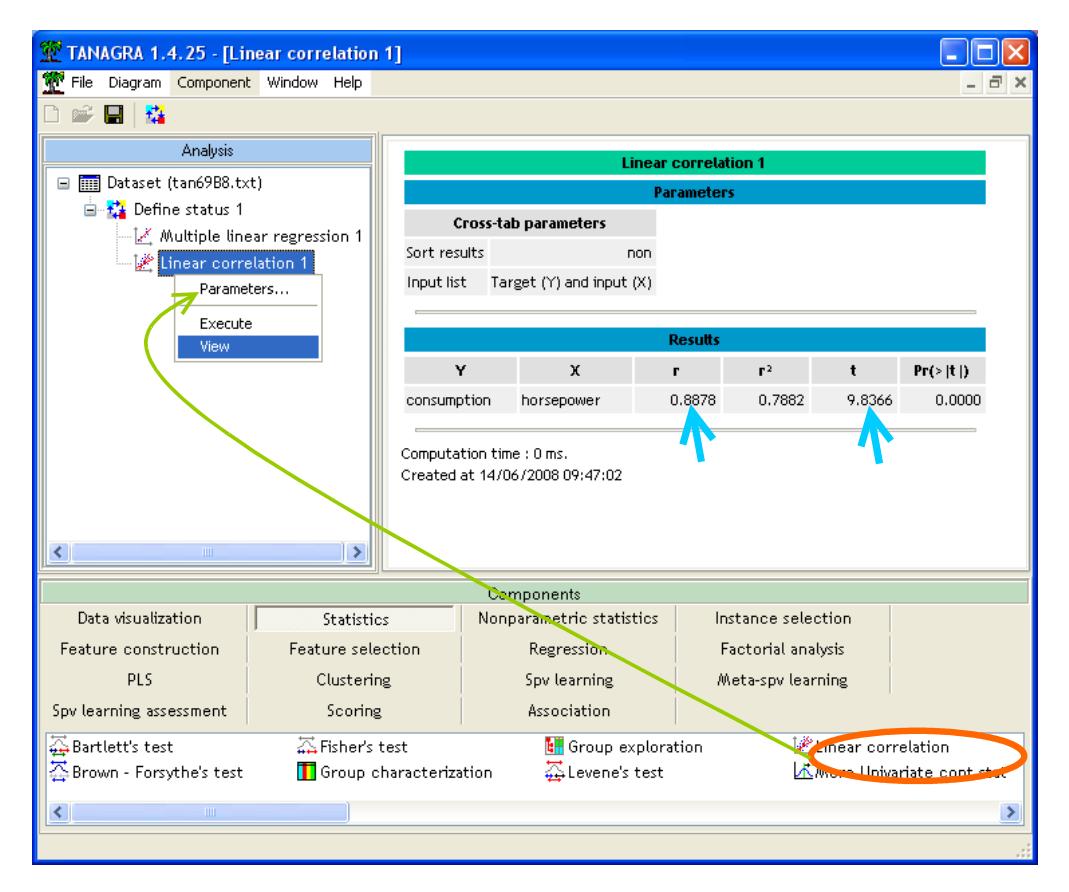

The correlation is positive r = 0.8878, confirming the sign of regression coefficient. Its square is equal to the coefficient of determination of the simple regression  $r^2 = 0.7882$ . The correlation is significant, we find again the t test value of the coefficient of the regression (t = 9.8366). Testing the significance of the coefficient of the predictor in the simple linear regression and testing the significance of the correlation coefficient are equivalent.

### 3.3 Comparison of regressions

This first analysis is not very satisfactory. Indeed, we know that power is heavily dependent on the engine size, the association between horsepower and weight of cars is often high. We must therefore ask ourselves the following question: What is the additional information provided by the horsepower, compared to the engine size and weight, which would be useful to explain consumption? The semi-partial correlation helps us to answer this question.

#### 3.3.1 Regression Y / Z1, Z2

We want to compute the regression Y/Z1,Z2. We insert the DEFINE STATUS component into the diagram. We set CONSUMPTION as TARGET, ENGINE.SIZE (Z1) and WEIGHT (Z2) as INPUT.

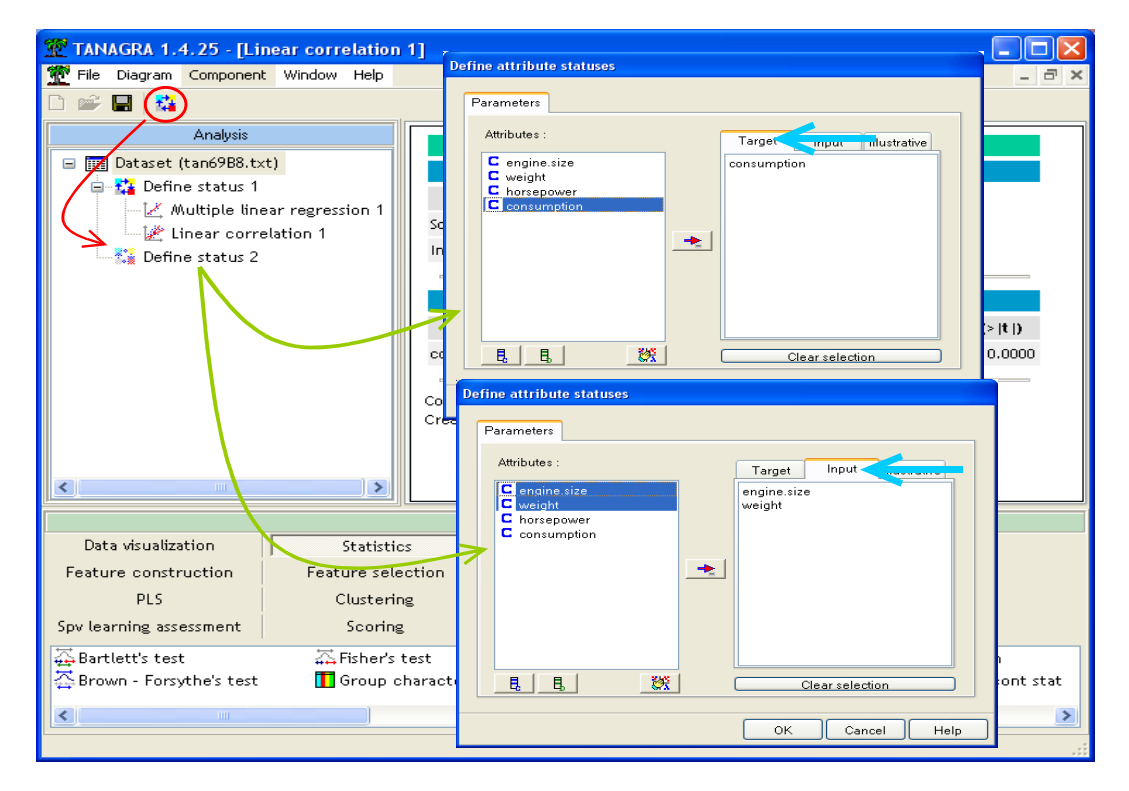

We add the MULTIPLE LINEAR REGRESSION component.

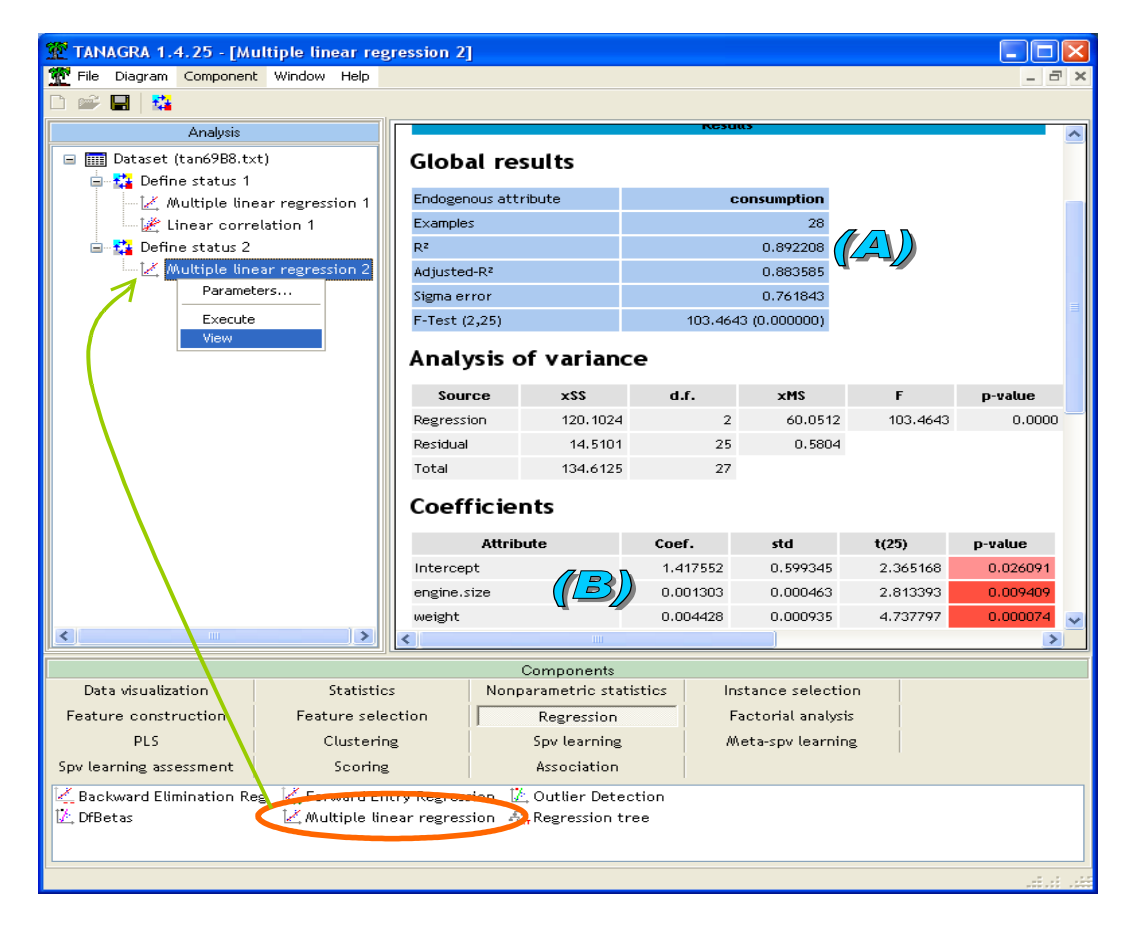

The R-square is high: 89.22% of the variance is explained by the regression (A). All the Z1 and Z2 variables are significant (p-value < 0.01) (B). This regression seems more powerful than the regression using HORSEPOWER only above (R-square = 0.7882; but the comparison is not really relevant, we have not the same degrees of freedom).

#### 3.3.2 Regression Y / X, Z1, Z2

We want to add now the X (HORESPOWER) in the preceding regression. We want to compare the R-square, is it significantly improved in this new regression? We insert again the DEFINE STATUS component into the diagram, we set CONSUMPTION as TARGET, the 3 other variables as INPUT.

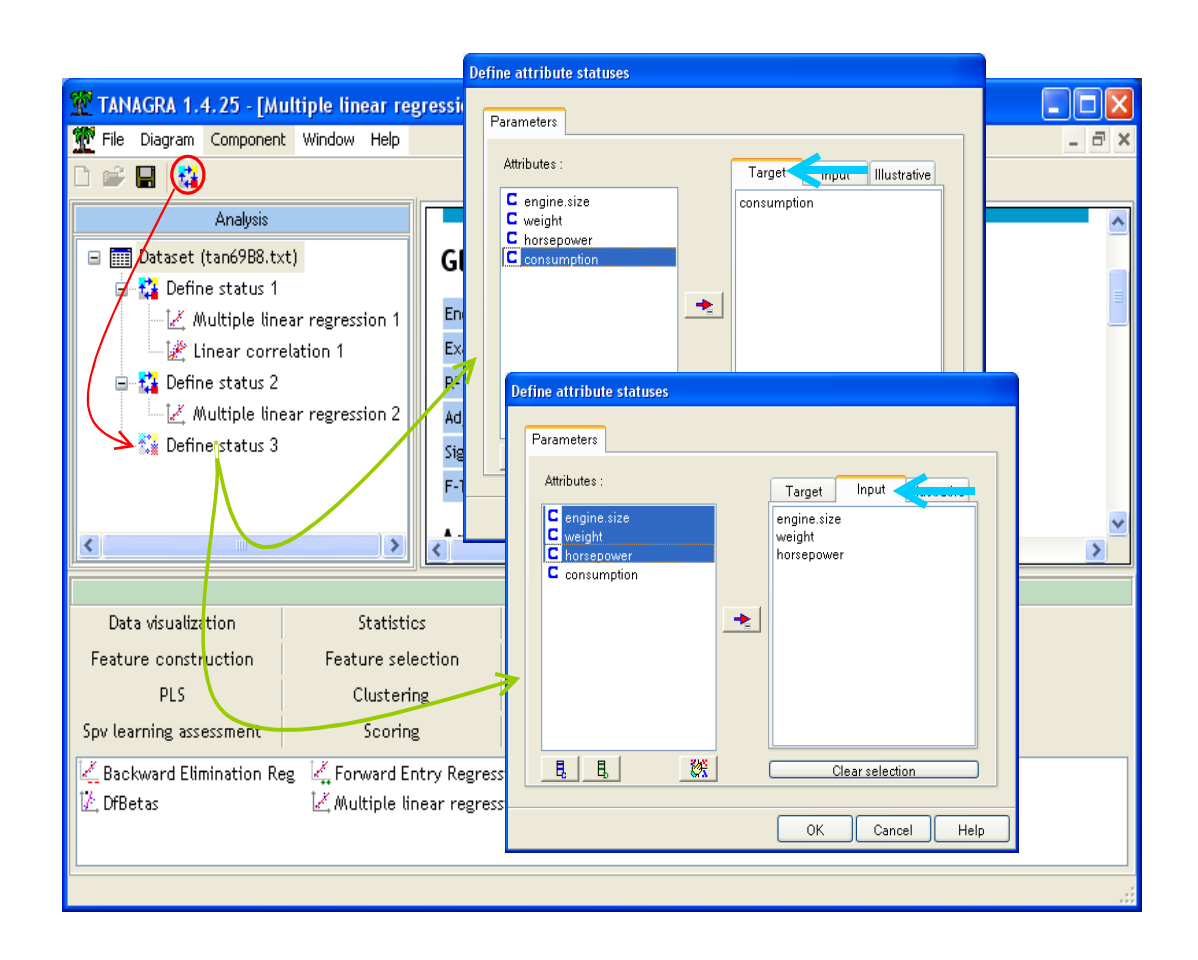

We perform a new regression analysis.

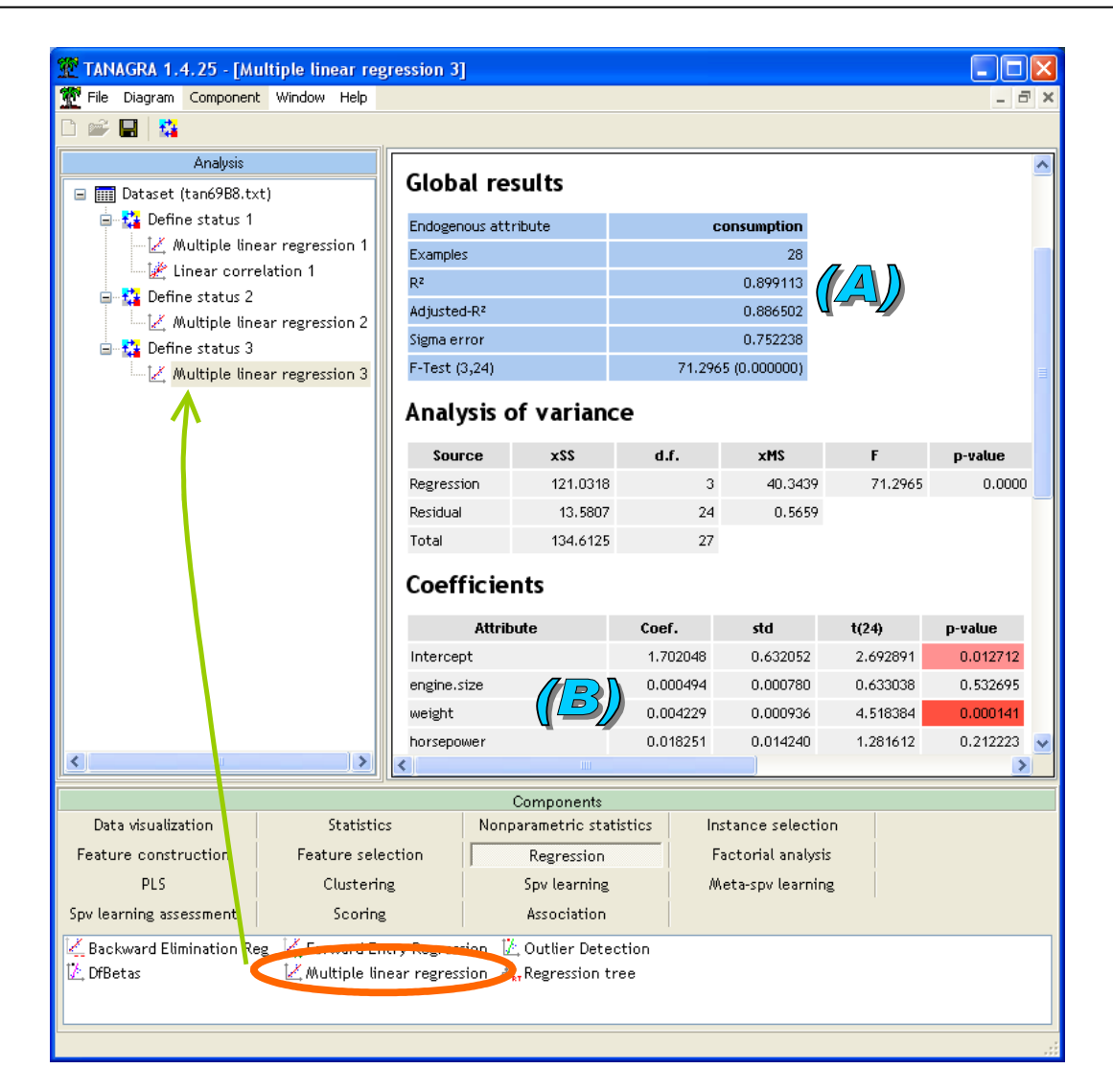

The new R-square is 0.899113 (A). The gap between the R-square of the two regressions is not very important i.e.  $d^2 = 0.899113 - 0.892208 = 0.006905$ . The square root of this gap is the semi-partial correlation i.e. d = 0.0831.

The value does not seem relevant. But we cannot define a test of significance now. We see that later (section 4).

Strangely, two predictors do not seem relevant in the regression (B). In fact, it is because they are highly collinear.

#### 3.4 Residuals of the regression X/Z1,...,Zp and correlation

We can calculate the semi-partial correlation in another way. In a first step, we calculate the residuals of the regression of X/Z1, Z2; we remove from X the information given by the control variables. Then we calculate the correlation between the residuals and the dependent variable Y. The obtained coefficient is the semi-partial correlation.

#### 3.4.1 Residuals of X/Z1,Z2

In order to obtain the residuals, we perform the regression X / Z1, Z2. We insert the DEFINE STATUS component into the diagram. We set HORSEPOWER as TARGET, ENGINE.SIZE and WEIGHT as INPUT.

| 💯 TANAGRA 1.4.25 - [Mi                                                                                                    | ultiple linear regr                  | Define attribute statuses                                                                              |       |
|----------------------------------------------------------------------------------------------------|--------------------------------------|----------------------------------------------------------------------------------------------------|-------|
| 💇 File Diagram Component                                                                                                    | : Window Help                        |                                                                                                    | _ 8 × |
| Analysis Analysis Ana | t)<br>ear regression 1<br>elation 1  | Parameters Attributes : C engine.size C onsumption                                                     |       |
| Contractions of the status of the status of  | ear regression 2<br>ear regression 3 | Define attribute statuses  Parameters  Attributes :  C engine.size C weight C horsepower C consumption | ×     |
| Data visualization                                                                                                    | Statistics                           |                                                                                                    |       |
| Feature construction                                                                                                    | Feature select                       |                                                                                                    |       |
| PLS                                                                                                    | Clustering                           |                                                                                                    |       |
| Spv learning assessment                                                                                                    | Scoring                              |                                                                                                    |       |
| 🖳 Backward Elimination Re                                                                                                    | eg 🛛 🛴 Forward Entr                  |                                                                                                    |       |
| 🖄 DfBetas                                                                                                    | 🛃 Multiple line                      | E E Clear selection                                                                                    |       |
|                                                                                                    |                                      |                                                                                                    |       |
|                                                                                                    |                                      |                                                                                                    |       |

The regression gives the following results.

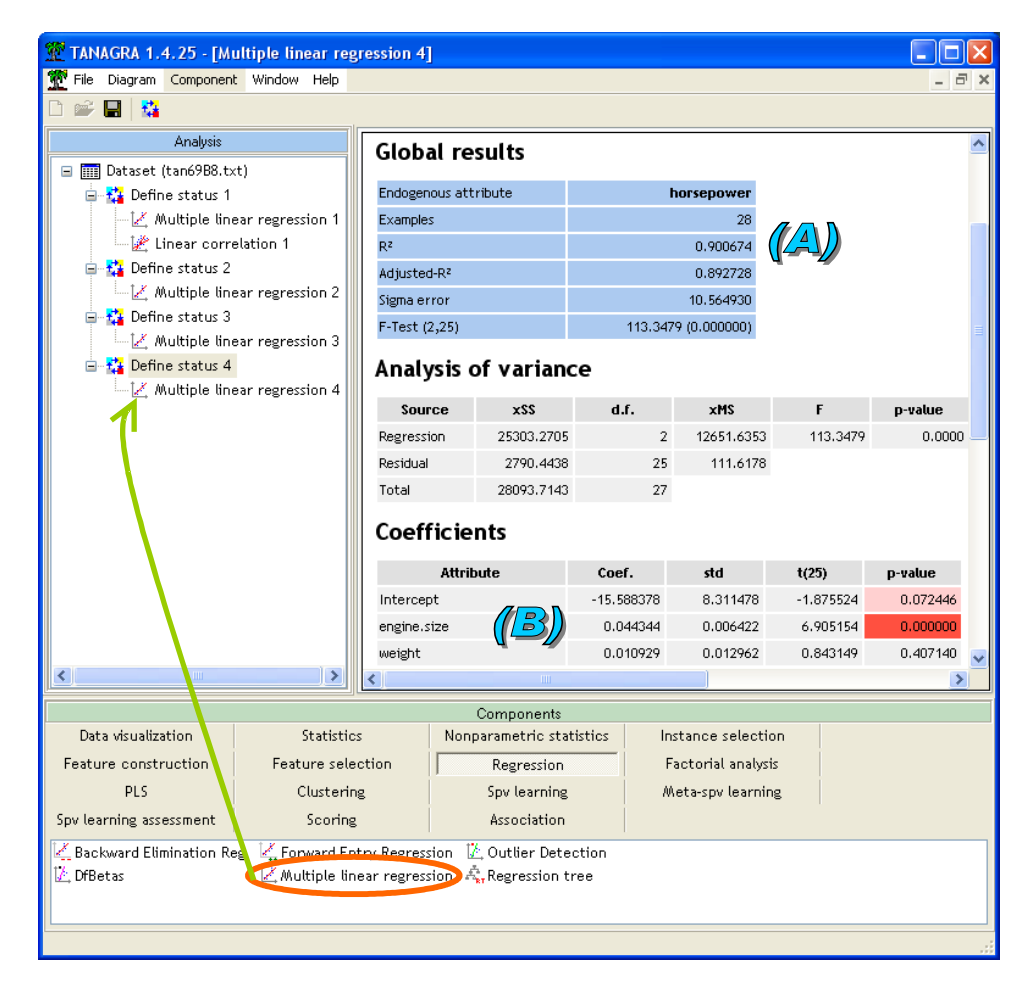

 $R^2 = 90.07\%$  of the variance of HORSEPOWER is explained by the regression (A); essentially by the predictor ENGINE.SIZE if we consider the p-value of the test of significance (B). Definitely, HORSEPOWER is highly redundant with the control variables.

#### 3.4.2 Correlation between residuals and the dependent variable Y

The component MULTIPLE LINEAR REGRESSION automatically produces two new variables that can be used in subsequent branches of the diagram: the prediction of the dependent variable and residuals of regression. We use the latter now.

We insert the DEFINE STATUS component into the diagram, behind the regression. The two new variables are visible. We place CONSUMPTION as TARGET, residuals ERR\_PRED\_LMREG\_4 as INPUT.

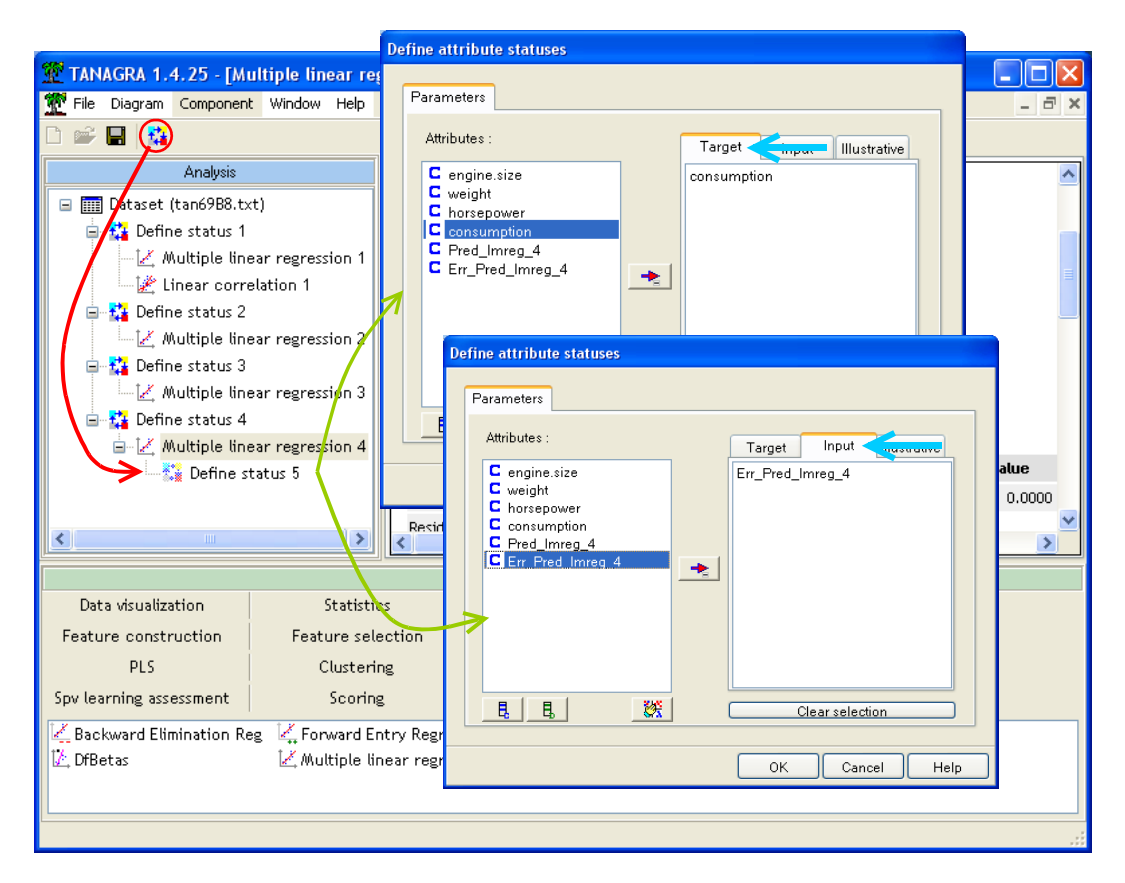

We calculate the correlation between these variables with the LINEAR CORRELATION component.

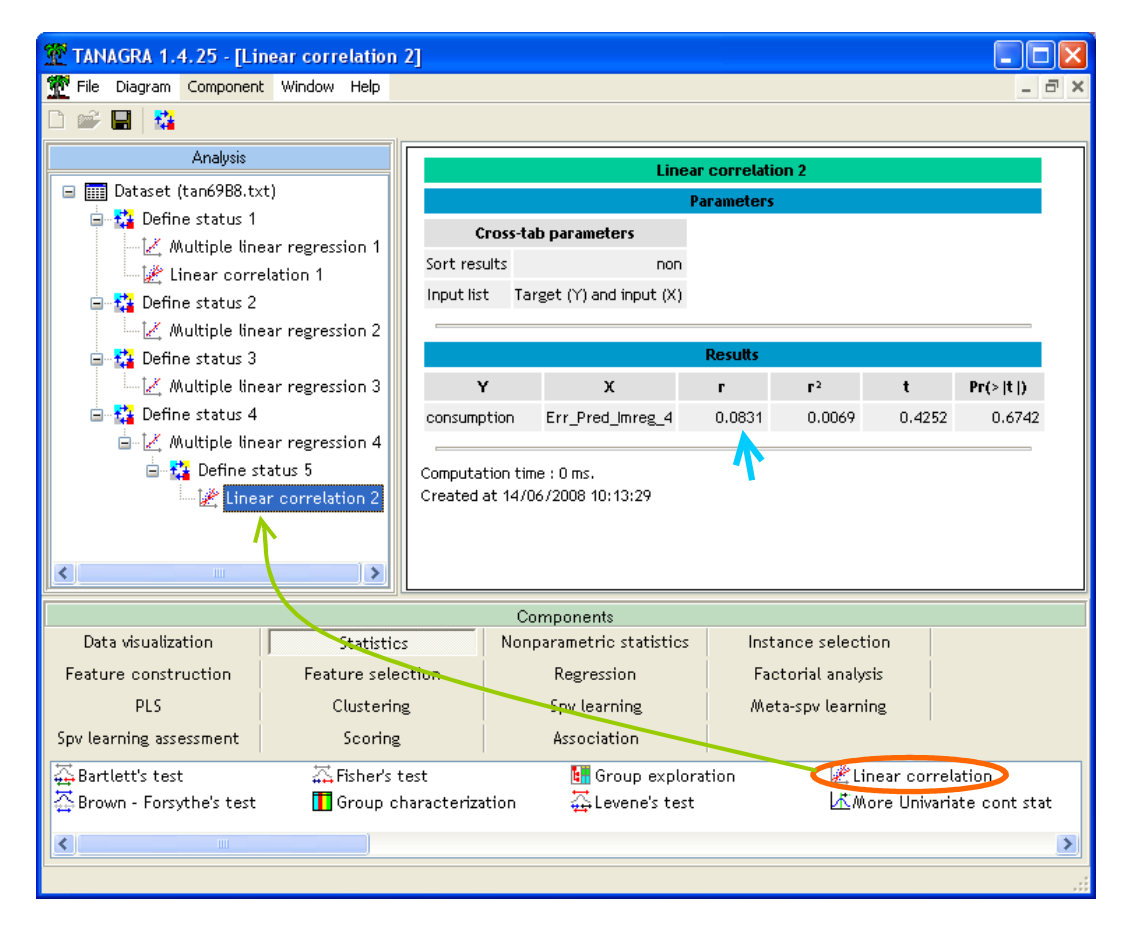

#### The coefficient r = 0.0831 is the semi-partial correlation.

The t-test (t = 0.4252) is wrong here. Because, the degrees of freedom is not well computed. The component does not know that one of the variables is a residual, obtained with a regression. It will be corrected in the following component, dedicated to semi-partial correlation calculation.

## 4 Using the SEMI-PARTIAL CORRELATION component

In this part of this tutorial, we present the component dedicated to calculating the semi-partial correlation. There are two advantages to use this component: (1) its implementation is facilitated; (2) calculations are explicitly defined, evaluation of degrees of freedom is correct this time.

We insert the DEFINE STATUS component. We set CONSUMPTION as TARGET, HORSEPOWER as INPUT, **ENGINE.SIZE and WEIGTH as ILLUSTRATIVE**.

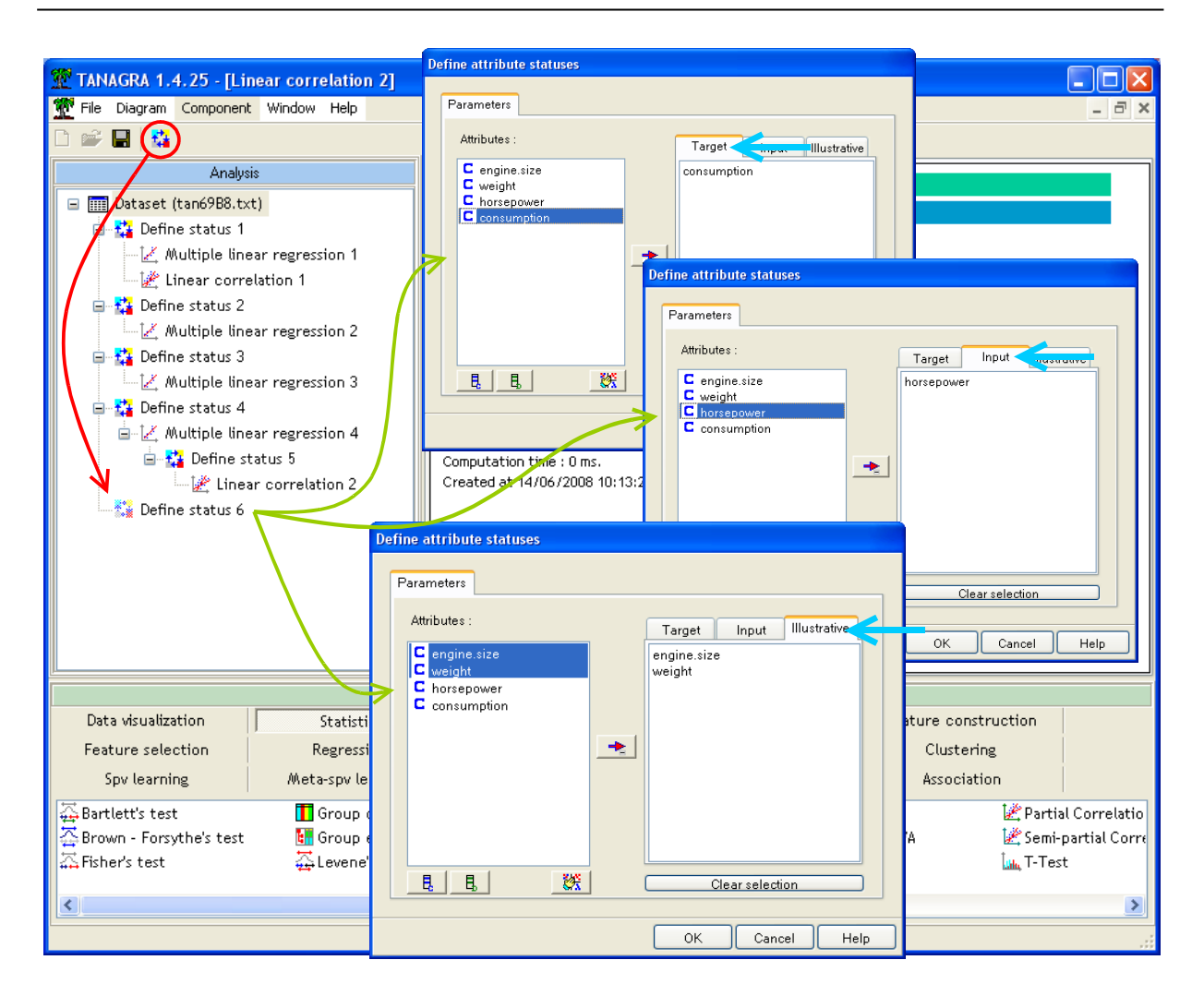

We add now the SEMI-PARTIAL CORRELATION (STATISTICS tab) component into the diagram.

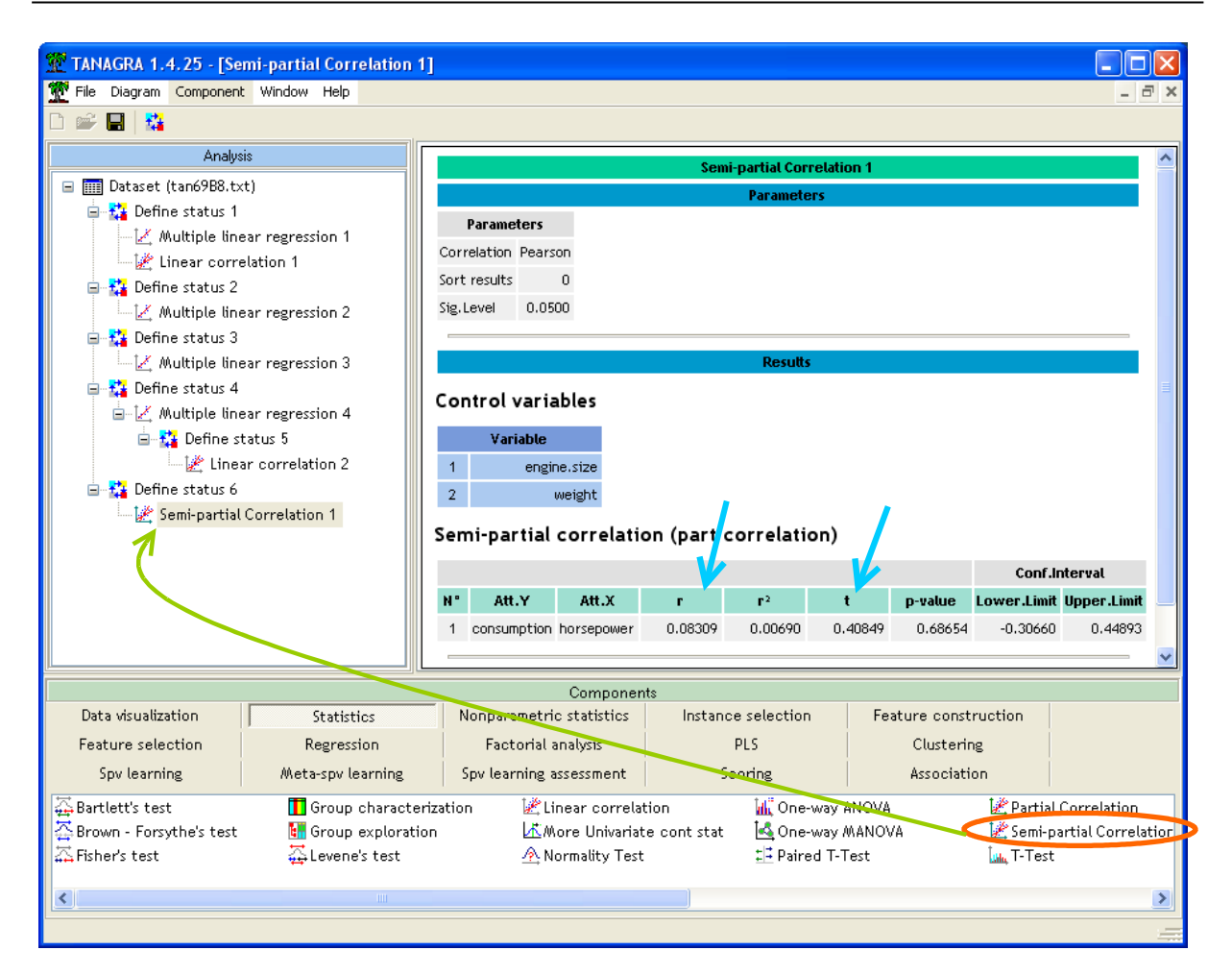

**The semi-partial correlation is r = 0.0831**. We find again the results above.

But now, the test of significance is correct. The t-statistic is 0.40849, with a degree of freedom equal to (28 - 2 - 2 = 24). The p-value of the test is 0.68654. Compared to ENGINE.SIZE and WEIGHT, HORSEPOWER does not give useful information for the explanation of CONSUMPTION.

## 5 Conclusion

In this tutorial, we show the different ways of producing the semi-partial correlation with Tanagra. However, only the dedicated component (SEMI-PARTIAL CORRELATION) directly determines the adequate degrees of freedom for calculating the significance tests and confidence intervals.